# **Click Pitch User Guide:**

Play screen:

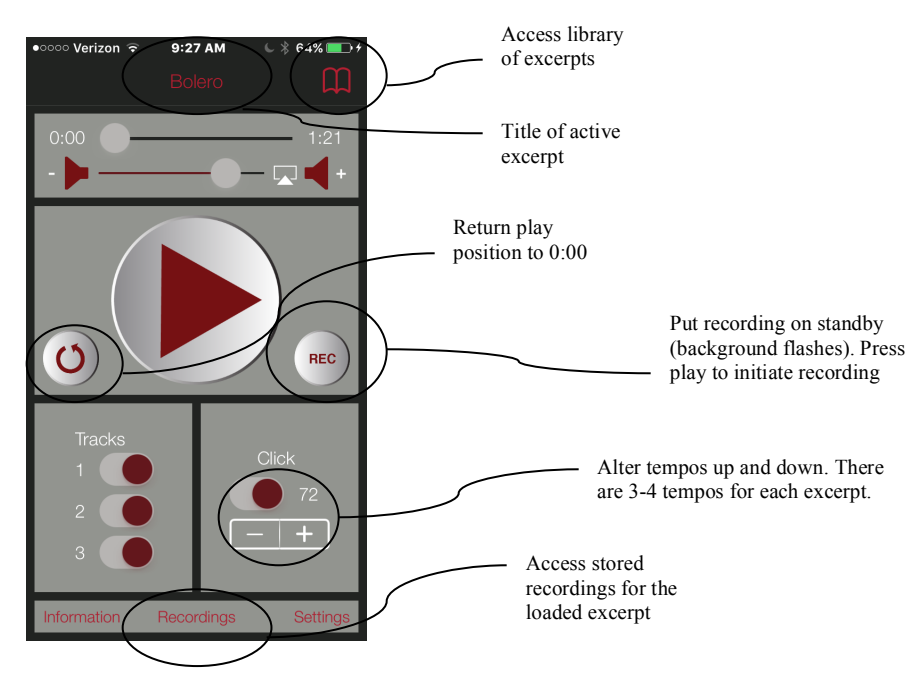

Play screen with different color scheme:

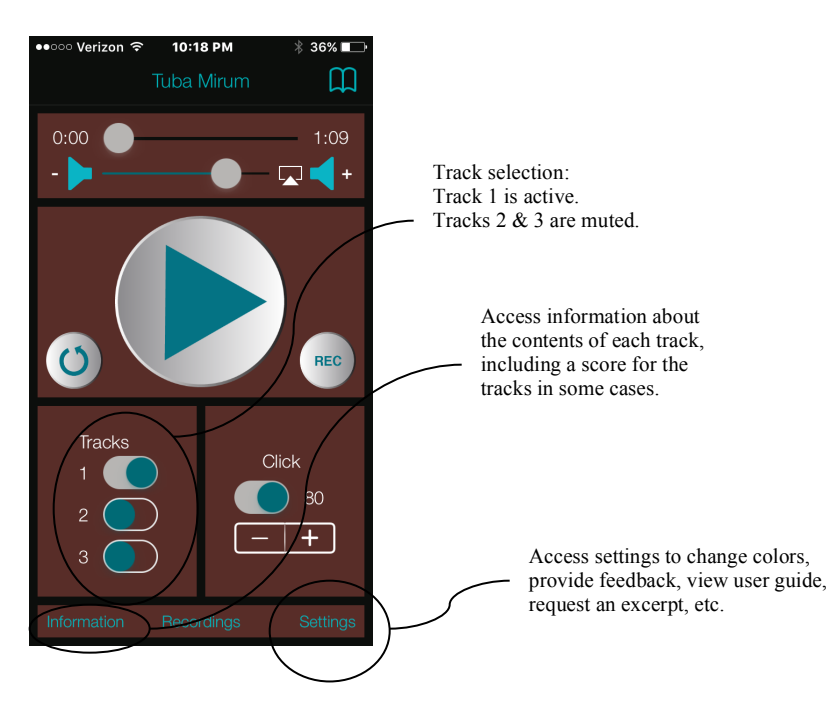

## Recording is active:

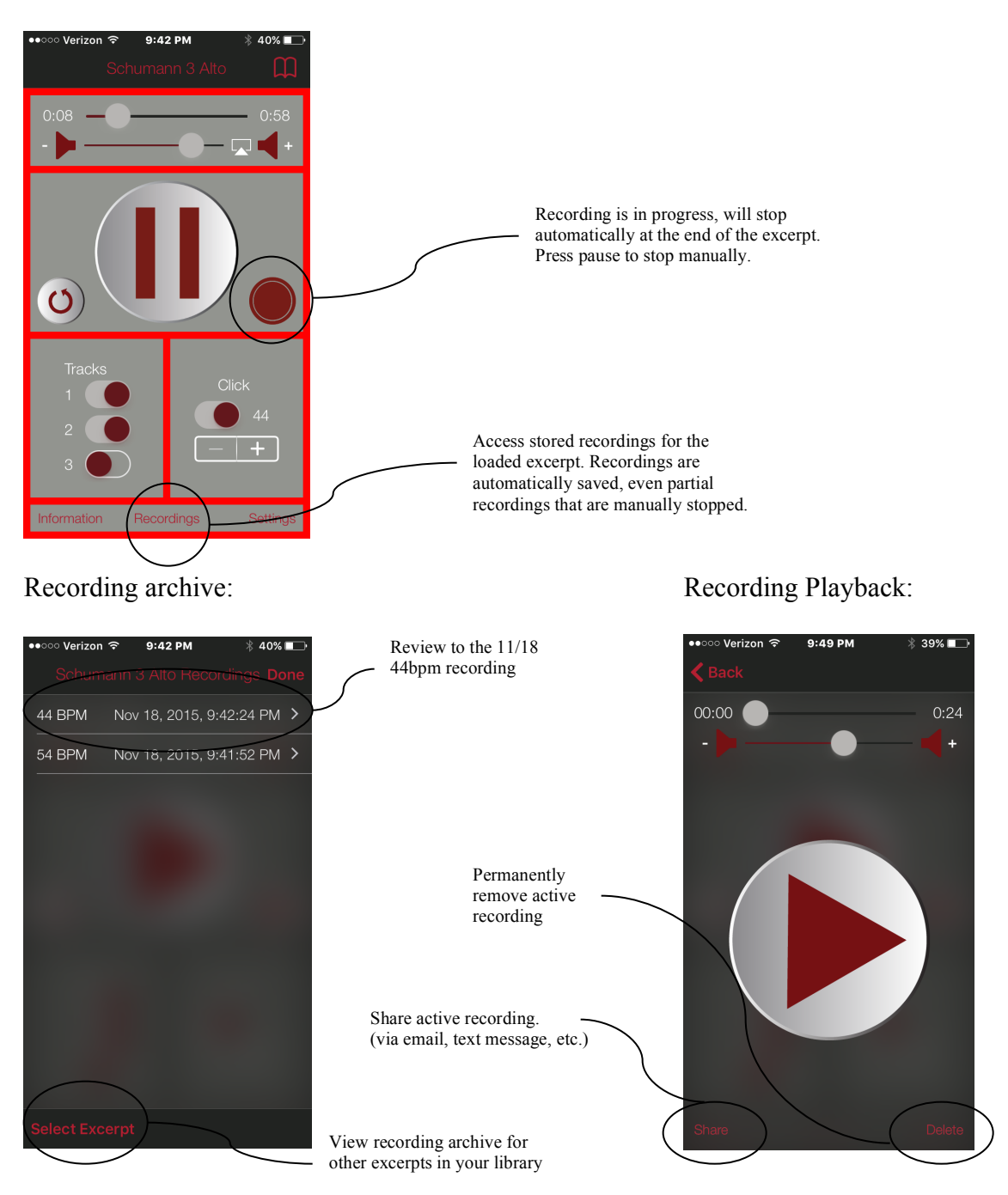

## My Library:

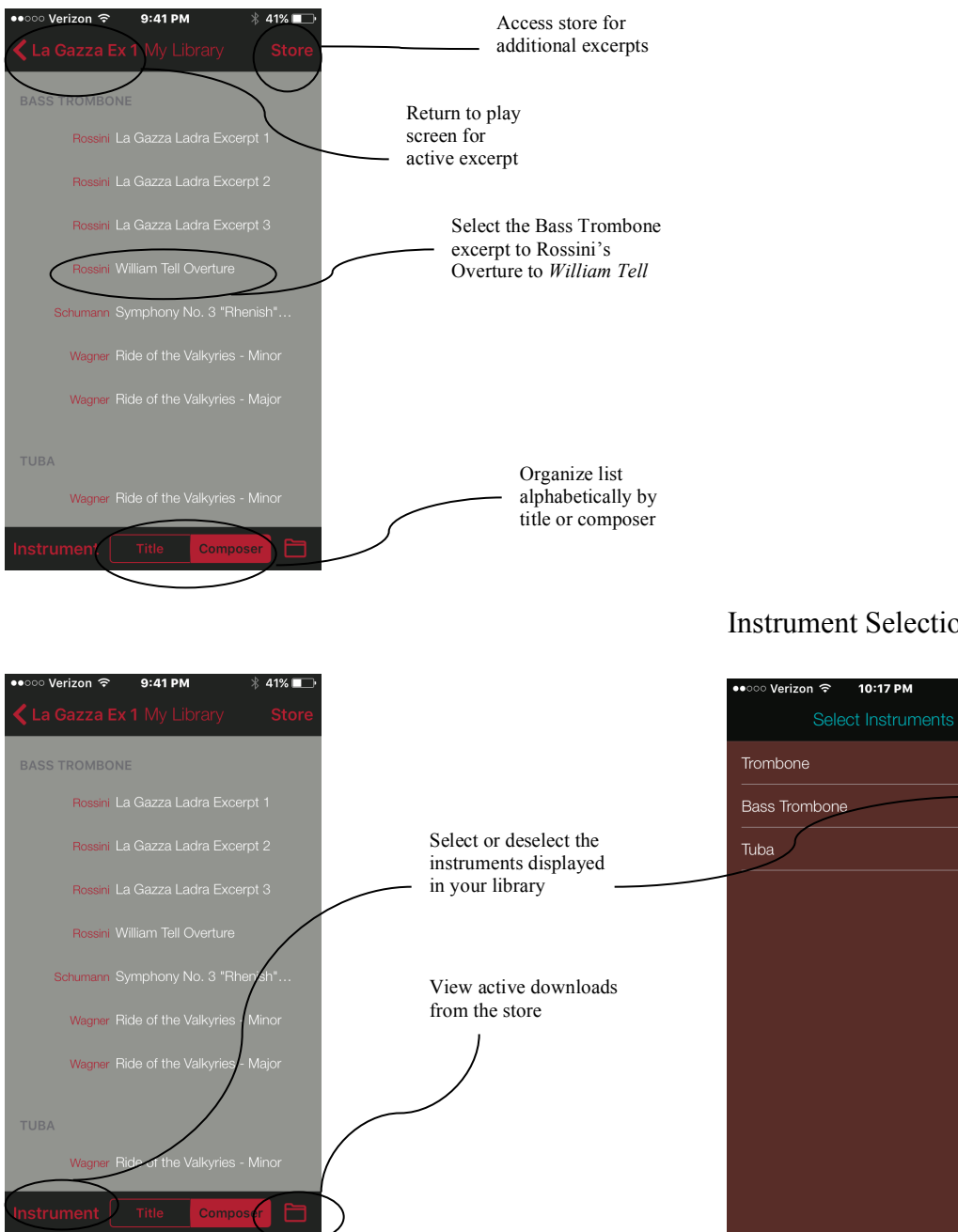

#### Instrument Selection:

36% 💶

#### Store: functions like the library

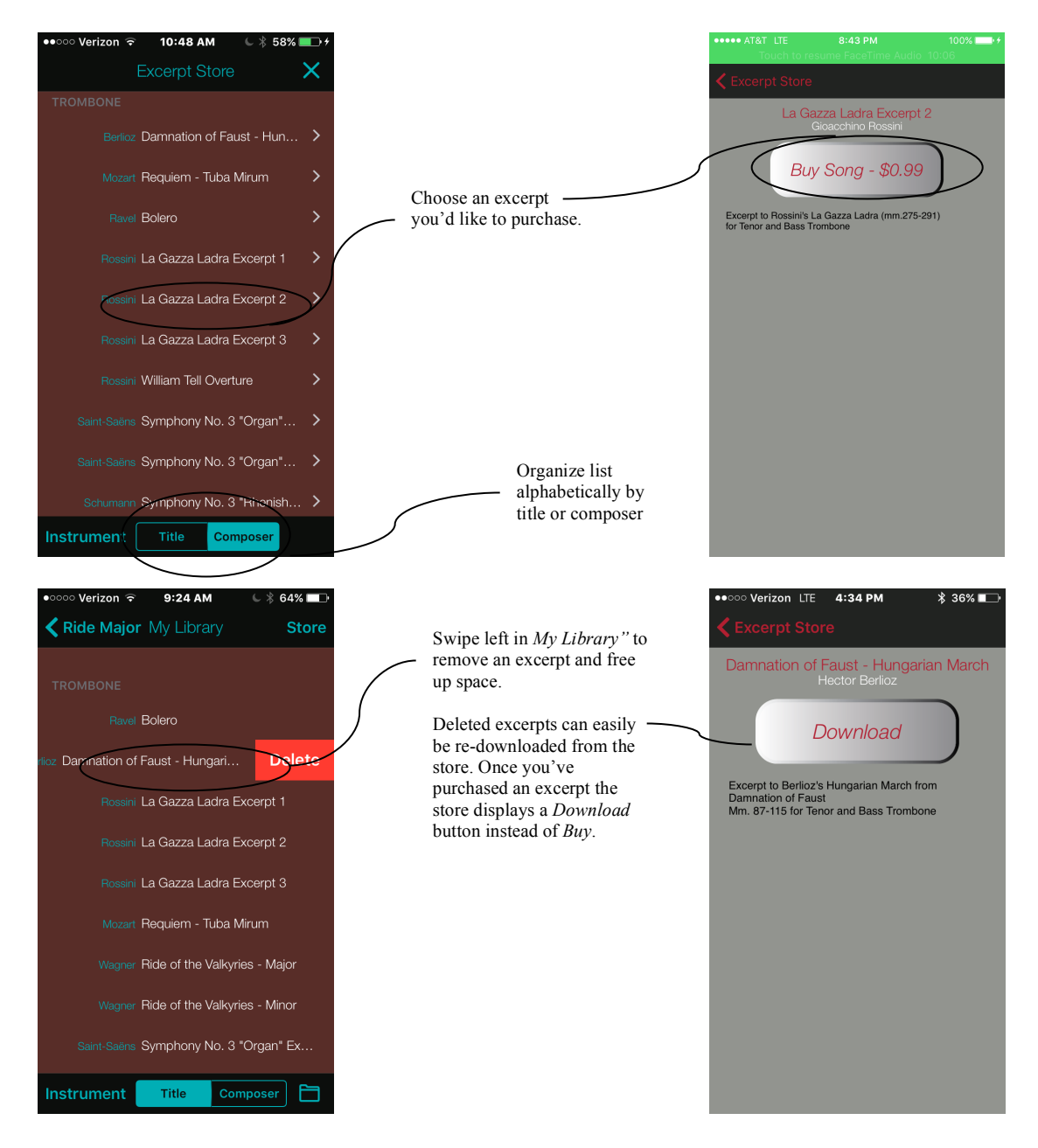